### NEW CWP OPERATORS PANEL (HMI) – KEY DIFFERENCES

This Tech Note defines the key differences between the old E1032 operators panel (P/N 3029306) and the new touch screen X2 base 7 operators panel (P/N W3T572459). The E1032 operators panel, in production since S/N 1000583, has been obsoleted by the manufacturer. Therefore, the X2 base 7 and software program CM2001V2 were implemented on the CWP water system in October 2020.

#### E1032 and X2 base 7 Similarities

- Both the E1032 and X2 base 7 interfaces with the FX3U-48MR/ES PLC and software program RU0901V3.
- Both the E1032 and X2 base 7 use the same power cable 25-11163.
- Software can be downloaded through a USB 2.0 port on both the E1032 and X2 base 7.

| Operator panel X2 base 7                                                                                                    | Operator panel E1032                                                                             |  |  |  |
|----------------------------------------------------------------------------------------------------|--------------------------------------------------------------------------------------------------|--|--|--|
| CONTROL MODE: AUT<br>TEST OPERATION:  CONTROL MODE: AUT<br>TEST OPERATION:  C (Enter Code)<br>RELECT CONTROL  C (Enter Code)<br>REL CONT, LEVEL 2 SETTING: (sur)<br>REL CONT, LEVEL 2 SETTING: (sur)<br>COMP BINO<br>TECHNICAM ENVO<br>MAIN MEINU<br>Mon SHV2020 3 06 35 FM |                                                                                                  |  |  |  |
| Color touch screen with graphically                                                                                                    | Tactile keypad with small monochrome                                                             |  |  |  |
| represented buttons                                                                                                    | display                                                                                          |  |  |  |
| 800 × 480-pixel display resolution                                                                                                    | 240 x 64-pixel display resolution                                                                |  |  |  |
| 128 MB RAM Memory                                                                                                    | 64 MB RAM Memory                                                                                 |  |  |  |
| 200 MB FLASH Memory                                                                                                    | 12 MB FLASH Memory                                                                               |  |  |  |
| 9pin DSUB RS422 serial port which uses<br>serial cable W2T913509 (for HMI/PLC<br>communication)                                                                                                    | 25pin DSUB RS422 serial port which uses<br>serial cable W2T913500 (for HMI/PLC<br>communication) |  |  |  |
| Panel mount cutout size 186mm x 136mm                                                                                                    | Panel mount cutout size 166mm x 149mm                                                            |  |  |  |
| which fits controller doors:                                                                                                    | which fits controller doors:                                                                     |  |  |  |
| <ul> <li>W3T578705 (101-102)</li> </ul>                                                                                                    | <ul> <li>W3T578249 (101-102)</li> </ul>                                                          |  |  |  |
| • W3T578704 (104-106)                                                                                                    | <ul> <li>W3T578250 (104-106)</li> </ul>                                                          |  |  |  |
| Does not require periodic replacement of the                                                                                                    | Requires periodic replacement of the coin                                                        |  |  |  |
| coin battery.                                                                                                    | battery (4-year PM).                                                                             |  |  |  |
| Not supplied with null modem adapter.                                                                                                    | Supplied with null modem adapter.                                                                |  |  |  |

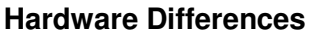

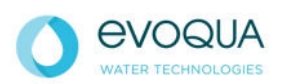

# MAR COR

| Operator panel X2 base 7                                                                                                    | Operator panel E1032                                                                                                    |
|----------------------------------------------------------------------------------------------------|----------------------------------------------------------------------------------------------------|
| The manuals specific to the X2 base 7 are as follows:                                                                                                    | The manuals specific to the E1032 are as follows:                                                                                                    |
| <ul> <li>W3T574219 (Installation)</li> <li>W3T574221 (Operators)</li> <li>W3T574220 (Service)</li> <li>W3T574218 (Startup)</li> <li>W3T574210 (Electrical, H model)</li> <li>W3T574209 (Electrical, S model)</li> </ul> | <ul> <li>W3T572849 (Installation)</li> <li>W3T572850 (Operators)</li> <li>W3T572851 (Service)</li> <li>W3T572852 (Startup)</li> <li>W3T572860 (Electrical, H model)</li> <li>W3T575877 (Electrical, S model)</li> </ul> |

#### Software Differences

| Operator panel X2 base 7                                                                                   | Operator panel E1032                                                      |  |
|----------------------------------------------------------------------------------------------------|---------------------------------------------------------------------------|--|
| Uses software program CM2001V2 (P/N<br>W3T574311).                                                         | Uses software program RU0901V2 (P/N<br>W3T575550).                        |  |
| Screen turns black after 5 minutes without operator input and will restore brightness with a finger press. | Screen always on.                                                         |  |
| GXL logging is not supported.                                                                              | GXL logging is supported.                                                 |  |
| Manual operation stop: STOP icon must be pressed and held for 2 seconds (represented by a progress bar).   | Manual operation stop: STOP button must be pressed.                       |  |
| Displays a time stamp for the latest disinfection in TECHNICIAN INFO.                                      | Time stamp feature not supported.                                         |  |
| Displays a time stamp for the latest heat in TECHNICIAN INFO when return temperature ≥85°C for 10 minutes. | Time stamp feature not supported.                                         |  |
| 10-minute minimum setting for SAFETY HW (adjustable in TECH INFO LEVEL 3).                                 | 1-minute minimum setting for SAFETY HW (adjustable in TECH INFO LEVEL 3). |  |
| 90-minute minimum setting for RINSE (adjustable in TECH INFO LEVEL 3).                                     | 50-minute minimum setting for RINSE (adjustable in TECH INFO LEVEL 3).    |  |
| Day/Date/Time and the screen title on lower right of all screens.                                          | Day/Date/Time on Main Menu and Tech Info<br>Level 2.                      |  |
| MAIN MENU: LOCAL/REMOTE field removed (always LOCAL).                                                      | MAIN MENU: LOCAL/REMOTE field present.                                    |  |

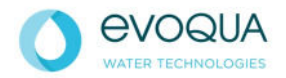

# MAR COR

| Operator panel X2 base 7                                                                                                    | Operator panel E1032                                                                                                    |  |  |
|----------------------------------------------------------------------------------------------------|----------------------------------------------------------------------------------------------------|--|--|
| <ul> <li>TECHNICIAN INFO LEVEL 2:</li> <li>DAY/DATE/TIME setting moved to the service menu.</li> <li>REMOTE mode removed.</li> <li>EXT. SIGN. TEST moved to the alarm screen and renamed TEST ALARM (no longer code 2 protected).</li> <li>LOGGING has been removed.</li> <li>New field for backlight brightness adjustment from 60%-100%.</li> </ul> | <ul> <li>TECHNICIAN INFO LEVEL 2:</li> <li>DAY/DATE/TIME setting present.</li> <li>REMOTE mode present.</li> <li>EXT. SIGN. TEST present.</li> <li>LOGGING present.</li> </ul> |  |  |
| WATER SAVING CONTROL:                                                                                                    | WATER SAVING CONTROL:                                                                                                    |  |  |
| <ul> <li>PART REJ. V138 has been removed.</li> </ul>                                                                                                    | <ul> <li>PART REJ. V138 present.</li> </ul>                                                                                                    |  |  |
| <ul> <li>V138 XXX % X F1 has been removed.</li> </ul>                                                                                                    | <ul> <li>V138 XXX % X F1 present.</li> </ul>                                                                                                    |  |  |
| TECHNICIAN INFO LEVEL 3:                                                                                                    | TECHNICIAN INFO LEVEL 3:                                                                                                    |  |  |
| <ul> <li>LANGUAGE option removed (only<br/>English).</li> <li>Fields related to BIOSMOS removed.</li> </ul>                                                                                                    | <ul> <li>LANGUAGE option present.</li> <li>Fields related to BIOSMOS present.</li> <li>Logging and internal logging fields</li> </ul>                                          |  |  |
| <ul> <li>Logging and internal logging fields<br/>removed.</li> </ul>                                                                                                    | present.                                                                                                    |  |  |

### Service Menu Design (X2 base 7)

- The Service Menu (code 2 protected) is reached on the X2 base 7 HMI by power cycling the panel, touching and holding the screen for approximately 20 seconds and entering code 2. The following options may be useful to access through the Service Menu:
  - Date/Time: adjust Day/Date/Time, time zone, and enable automatic adjustment of daylight savings.
  - Touch Calibrate: the touch screen can be calibrated through this option.

### Alarm Screen design (X2 base 7)

- Alarm Screen is accessed by pressing the ALARM icon like the E1032 panel. Differences at the Alarm Screen are:
  - An alarm line must first be selected (by pressing) to acknowledge using the Ack Selected button.
  - Multiple alarms can be acknowledged without selecting the alarm line by pressing the Ack All button.
  - TEST ALARM icon takes the place of ALARM at the Alarm Screen. Pressing this button and pressing "On" at the popup will test all lamps on the indication panel(s) and the alarm buzzer(s).
  - Representation of alarm state is different:
    - "Active" instead of "\*"
    - "Acknowledge" instead of "-"
    - "Inactive" instead of "\$"
    - "Normal" instead of no symbol

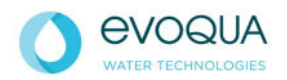

## MAR COR

### TIME CHANNELS Design (X2 base 7)

- Accessing the TIME CHANNELS is equivalent to the E1032.
- When a Time Channel is selected, a new screen will appear giving the following options:
  - Show/Edit an existing Time Period
  - Create a New Time Period
  - **Copy** an existing Time Period
  - **Delete** an existing Time Period
  - Save must be pressed to retain a change to the Time Period
  - This screen also contains a SHOW SCHEDULE "i" icon which will show all scheduled Time Periods in the TIME CHANNEL when pressed:

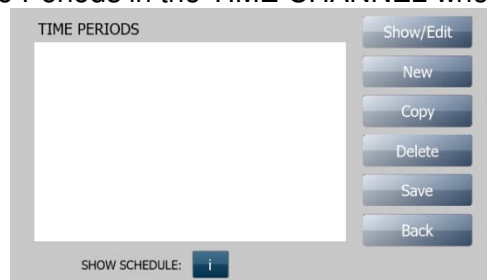

- When **Show/Edit**, **New** or **Copy** is pressed, a Time Period setup screen will appear:
  - A Time Period must be named by pressing the white field next to TIME PERIOD, typing the name on the popup keypad and pressing
  - Set the START and STOP time for Time Period operation.
  - Select the days of week for Time Period operation (active days are highlighted yellow).
  - Running a process over midnight requires two Time Periods to be scheduled. START to 24:00 (on day 1) and 00:00 to STOP (on day 2).
  - Time Periods are set using a 24-hour clock. Operator Panel time is managed using A.M./P.M time. Be mindful of this when scheduling Time Periods.

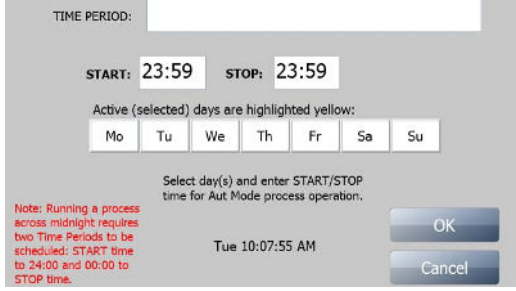

#### Screen navigation design (X2 base 7)

 Screen navigation differs slightly from the E1032, refer to the screen navigation diagram (for X2 base 7) on the following page:

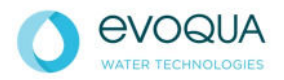

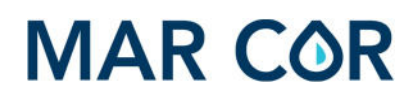

| CONTROL MODE:                                                                                                    | MAN/AUT                | DETAILED DISPLAY:                 | NO/YES                                    |                                                                                                    |                              |
|----------------------------------------------------------------------------------------------------|------------------------|-----------------------------------|-------------------------------------------|----------------------------------------------------------------------------------------------------|------------------------------|
| EST OPERATION:                                                                                                   | ### (Enter Code)       | MAX. TEMP. 1 RETURN:              | ### *C                                    |                                                                                                    |                              |
| EJECT CONTROL:                                                                                                   | ### (Enter Code)       | MAX. TEMP. 2 RETURN:              | ### °C                                    |                                                                                                    |                              |
| and the second second second second second second second second second second second second second second second | MAN/AUT                | LATEST HEAT:                      | Time Stamp                                |                                                                                                    |                              |
| EJ. CONT. LEVEL 2 SET: (                                                                                         | (man)/(aut)            | MANUAL HIGH TEMP. HW:             | NO/YES                                    |                                                                                                    |                              |
| Constantia Const                                                                                                 |                        | RUNNING TIME:                     | ### hr                                    |                                                                                                    |                              |
| CWP INFO TE                                                                                                    | CHNICIAN INFO          | FEED WATER:                       | ### m3                                    |                                                                                                    |                              |
|                                                                                                    |                        | N:0 DISINF:                       |                                           |                                                                                                    |                              |
| MAIN MEN                                                                                                    | 10                     | N:01 EVEL ALARM:                  | rime stamp                                |                                                                                                    |                              |
|                                                                                                    |                        | NO LET LE PERIO                   |                                           | PROGRAM TO:                                                                                                    | WRO H/S                      |
|                                                                                                    |                        | TECH LEVEL 3 PROG                 | RAM VERSION                               | PLC PROGRAM:                                                                                                    | *******                      |
| EED WATER:                                                                                                    | ##.# Vm                |                                   |                                           | HMI PROGRAM:                                                                                                    | *******                      |
| RODUCT WATER:                                                                                                    | ##.# Um                | TECH LEVEL 2                      |                                           | PROGRAM                                                                                                    | VERSION                      |
| IO REJECT:                                                                                                    | ##.# l/m               |                                   |                                           | •                                                                                                    |                              |
| ETURN FLOW/HW-CIRC.:                                                                                             | ##.# Vm                | TECHNICIAN I                      | NFO                                       |                                                                                                    |                              |
| CONSUMPTION:                                                                                                    | ##.# Vm                |                                   |                                           |                                                                                                    |                              |
| OND. IN:                                                                                                    | ### µ5/cm              | (                                 | Code 2)                                   | HIGH TEMP PERIOD 1                                                                                                    | INTEGRATED HEA               |
| IND. OUT:                                                                                                    | ### µ\$/cm             | Teneral Press, 1 1917 75 195 1918 |                                           | Distanti in sela distante su si sella                                                                                                    | Chatten Addression           |
| ELOVERY RATE:                                                                                                    | *** %                  | STOP"                             | PRESS                                     | HIGH TEMP PERIOD 2                                                                                                    | INTEGRATED HEA               |
| ELECTION RATE:                                                                                                   | ##.# 70                | CHOICE                            |                                           | and the second second sec                                                                                                    | and the second data with the |
| EMP RETURN:                                                                                                    | ### °C                 | EAST STEPPING                     | NOVER                                     | OPERATION 1                                                                                                    | HOTWATER CIRC                |
| EMP TANK:                                                                                                    | ### °C                 | LOCAL:                            | MANIALT                                   | and the state of the state of t | and the other designed in    |
| ANK LEVEL:                                                                                                    | EMPTY<br>NOT FILL PLUE | STOP OPERATION:                   | MANUAUT                                   | OFFICATION 2                                                                                                    | HOTWATER CIRC                |
|                                                                                                    | NOT FULL/FULL          | STOP HW CIPC                      | MAN/AUT                                   |                                                                                                    | and the second second        |
| CWP INF                                                                                                    | 0                      | DOCT DUN:                         | NOVEE                                     | OPERATION 3                                                                                                    | HOTWATER CIRC                |
|                                                                                                    |                        | STANDBY FUICH                     | VES/NO                                    | A STOCK OF A STOCK OF  | Second Statistics of the     |
|                                                                                                    | (Code 3)               | STANDEY TO LOOP                   | NO/VES                                    |                                                                                                    |                              |
| WP 100 TYPE                                                                                                    | WRO H/                 | E ONLALADM IN OPERATIONS          | VEC/NO                                    |                                                                                                    |                              |
|                                                                                                    | WRO S                  | LEAK ALARM DURING HW.CTRC         | NO/VES                                    |                                                                                                    | <u>,</u>                     |
| OUNTER:                                                                                                    |                        | EXTERNAL INDICATION OFF:          | NO/VES                                    | TIME PERIOD:                                                                                                    |                              |
| TART UP:                                                                                                    | ### (5)m               | ODEDATION BUTTED                  | NO/VES                                    | 0.37/2001-01                                                                                                    |                              |
| AFETY HW:                                                                                                    | ### (10)m              | LIMIT VALUES:                     | NUYTES                                    | start 23:59 stor-                                                                                                    | 23:59                        |
| ISINE, INTAKE:                                                                                                   | ### (15)m              | COND WARNING                      | 222.05                                    | andre concorr andre                                                                                                    | 20.00                        |
| IRCULATION:                                                                                                    | ### (15)m              | COND. HIGH:                       | 22215                                     | Active (selected) days are high                                                                                                    | vighted yellow:              |
| UNSE:                                                                                                    | ### (90)m              | LEAKAGE ALARM HW-CTRC:            |                                           | Mo Tu We Th                                                                                                    | h Fr Sa                      |
| B PAUSE:                                                                                                    | ### (120)m             | INTEGRATED HEAT                   | a a Um                                    | Concern language language la                                                                                                    |                              |
| B RUN:                                                                                                    | ### (10)m              | NORMAL HW-CIRC                    | ## 1/m                                    |                                                                                                    | 200                          |
| EST RUN:                                                                                                    | ### (20)m              | ADJUSTMENT:                       | A. S. S. S. S. S. S. S. S. S. S. S. S. S. |                                                                                                    | Control                      |
| TME STOP OP:                                                                                                    | ## (5)m                | FEED WATER US:                    | ### %                                     |                                                                                                    | Care                         |
| OST RUN:                                                                                                    | ### (60)m              | PRODUCT WATER US:                 | ### %                                     |                                                                                                    | Constraint State             |
| EG. TEMP. L:                                                                                                    | ## (61)°C              | TEMP. COMPENSATION:               | #.# %                                     |                                                                                                    |                              |
|                                                                                                    | ## (63)°C              | FEED:                             | ### 115                                   |                                                                                                    |                              |
| EG, TEMP. H:                                                                                                    | ## (91)°C              | PROD:                             | ### 115                                   | MIN FLOW VITE                                                                                                    | # # Un                       |
|                                                                                                    | ## (92)°C              | TEMP. TANK:                       | ###.# °C                                  | RESET:                                                                                                    | # # Un                       |
| EMP. ALARM:                                                                                                    | ## (84)°C              | Z =                               | ###.#                                     | HYSTERESIS WEE                                                                                                    | 22.50                        |
| MAX, RETURN TEMP WRO °C                                                                                          |                        | G =                               | ###.#                                     | P-FACTOR:                                                                                                    |                              |
| ON:                                                                                                    | ## (32)°C              | TEMP. RETURN:                     | ###.# °C                                  | PULSE LENGTH:                                                                                                    | ## 5                         |
| OFF:                                                                                                    | ## (28)°C              | Z =                               | ###.#                                     | PULSE CYCLE:                                                                                                    | 222 4                        |
| LOW ALARM F1:                                                                                                    | ## Vm                  | G =                               | ###.#                                     | START PULSE:                                                                                                    | ## 5                         |
| ESTART DIS:                                                                                                    | ### (30)m              | INLET FLOW F1:                    | ### %                                     | ADVANCED W                                                                                                    | ATER SAVING                  |
| ESTART OP:                                                                                                    | #### (60)5             | ##.# Vm                           |                                           | The Print was a first                                                                                                    |                              |
| LUSH HW RO1:                                                                                                    | ## (5)m                | REJECT FLOW F2:                   | ### %                                     |                                                                                                    |                              |
| -TEST P.1-3:                                                                                                    | # (2) l/m              | ##.# Vm                           | 200320-001                                |                                                                                                    |                              |
| .4:                                                                                                    | ## (10) Vm             | RETURN FLOW F4:                   | ### %                                     | VALVE 138:                                                                                                    | AUT/MAN                      |
| 4 CONST. CHANGE:                                                                                                 | NO/YES                 | ##.# Vm                           |                                           |                                                                                                    | open/OPE                     |
| (r4: ##.# (/m)                                                                                                   | The second second      | COUNTERS:                         |                                           | 10000000000000                                                                                                    | close/CLO                    |
| 5                                                                                                    | #### ms                | START UP:                         | ## m                                      | F1 (INLET):                                                                                                    | ##.# l/m                     |
| Ki crimono contra                                                                                                | #.#                    | SAFETY HW:                        | ### m                                     | F2 (REJECT):                                                                                                    | ##.# l/m                     |
| UND STANDARD SETTINGS:                                                                                           | NO/TES/DOL             | DISINF. INTAKE:                   | ## m                                      | F4 (RETURN):                                                                                                    | ##.# Vm                      |
| NANGE OF DATA REG.                                                                                               | Dener                  | CIRCULATION:                      | ## m                                      | F5 (CONSUM.):                                                                                                    | ##.# Vm                      |
| NEG.                                                                                                    |                        | RINSE                             | ### m                                     | RECOVERY SET:                                                                                                    | ## %6                        |
| NEW:                                                                                                    |                        | SB PAUSE:                         | ### m                                     | HIGH TEMP. DIV:                                                                                                    | ## °C                        |
| GET:                                                                                                    | No/Voc/Evit            | SB RUN:                           | ### m                                     | RESET:                                                                                                    | ## *C                        |
| TMED                                                                                                    | T) ###                 | THE FTOD OD                       | *** m                                     | WATER SAVI                                                                                                    | AG CONTROL                   |
| DUNTER:                                                                                                    | C ###                  | TIME STOP OP:                     | ## 11                                     | Ť                                                                                                    |                              |
| AUTOR.                                                                                                    |                        | POST RUN:                         | ### m                                     |                                                                                                    |                              |
| ADVANCED W                                                                                                    | 5                      | ADJUSTMENT                        | 60.1000                                   |                                                                                                    |                              |
| The same is the same of the same of the                                                                          |                        | ADUGTMENT                         | 00-100.%                                  |                                                                                                    |                              |
| TECHNICIAN INFO                                                                                                  | D LEVEL 3              | WS CONTROL TIM                    | E CHANNELS                                |                                                                                                    |                              |
|                                                                                                    |                        |                                   |                                           |                                                                                                    |                              |

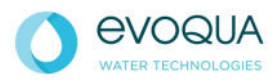